# BUDGET CHECKING A REQUISITION

# AUTHORIZED REQUESTERS AND AUTHORIZED APPROVERS

**CHAPTER 5** 

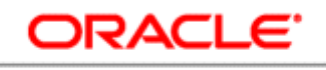

#### PEOPLESOFT ENTERPRISE

## **Bowie State University** September 2010

2

### **BUDGET CHECKING A REQUISITION**

#### **Overview**

Budget Check is the term used to describe the PeopleSoft system's process of checking a purchase against a budget prior to committing to a vendor. This process occurs after Authorized Approver approves a purchase requisition.

If the funds are available for the purchase, the system creates a pre-encumbrance for the amount of the requisition, thereby holding the funds until the invoice is ready to be paid. If the funds are not available, the system will display an error and the purchase requisition will not move forward.

The Budget Check batch process will be automatically run each evening and should check the budget for all approved requisitions. If you want to see the result of the budget check before the process is run, you can run the manual Budget Check process.

#### **Objectives**

By the end of this chapter, you will be able to:

• Successfully Budget Check a Requisition.

#### **Budget Checking A Requisition**

ORACLE

Navigate to the Manage Requisitions component. From here you will be able to run the budget check to encumber funds for the selected requisition.

#### Navigation

• eProcurement

#### • Manage

#### Requisitions

| and the second second |                                 |                            |                   |                       |                |                                                                                     | 1103    | at I was | rase south recording  | 1 5 |
|----------------------------------------------------------------------------------------------------|---------------------------------|----------------------------|-------------------|-----------------------|----------------|-------------------------------------------------------------------------------------|---------|----------|-----------------------|-----|
| vorces Man Me                                                                                                    | nu > errocurement > M           | lanage Kequations          |                   |                       |                |                                                                                     | New Win | idow 🕐   | lelp 📝 Customize Paje |     |
| lanage Re                                                                                                    | quisitions                      |                            |                   |                       |                |                                                                                     |         | _        |                       |     |
| <ul> <li>Search Requisit</li> </ul>                                                                                                    | 1005                            | AS CLOSED & CANCER PURSO   |                   |                       |                |                                                                                     |         |          |                       |     |
| Resinant Init                                                                                                    | BSU Q                           | Remisition Name            |                   |                       |                |                                                                                     |         | a        |                       |     |
| Requisition ID:                                                                                                    | 0                               | Receivest Status           | All but Com       | plete 🐱               | Budget Status: |                                                                                     |         | ~        |                       |     |
| Date From:                                                                                                    | 08/23/2010                      | Date To:                   | 08/27/2010        | 143                   |                |                                                                                     |         |          |                       |     |
| Requester                                                                                                    | 4                               | Entered By:                |                   | Q.                    | PO ID:         |                                                                                     |         | Q.       |                       |     |
| Search                                                                                                    | Clear                           |                            |                   |                       |                |                                                                                     |         |          |                       |     |
| Requisitions                                                                                                    |                                 |                            |                   |                       |                |                                                                                     |         |          |                       |     |
| To view the lifespa                                                                                                    | n and line items for a requisit | ton, dick the Expand trian | ale icon:         |                       | P.             |                                                                                     |         |          |                       |     |
| lo edit or perform                                                                                                    | another action on a requisitio  | n, make a selection from t | he Action dropdow | in list and click Go. |                |                                                                                     |         | -        |                       |     |
| Reg ID                                                                                                    | Requisition Name                | UU Date                    | Status            | Deskard               | Ictal          |                                                                                     |         |          |                       |     |
| 0000015753                                                                                                    | Ext HD for CTRLR laptops        | BSU 08/25/2010             | Pending           | Not Child             | 917.93 USD     | <select action="" td="" ~<=""><td>✓ Go</td><td>&gt;</td><td></td><td></td></select> | ✓ Go    | >        |                       |     |
| 0000015752                                                                                                    | New computer for Janet          | BSU 08/25/2010             | Pending           | Not Child             | 1,199.00 USD   | <select action=""></select>                                                         | ✓ Go    | 2        |                       |     |
| 0000015751                                                                                                    | Replacement Printers fo         | BSU 06/25/2010             | Pending           | Not Child             | 4,243.00 USD   | Select Action>                                                                      | ✓ Go    | >        |                       |     |
| P 0000015750                                                                                                    | TEST WF-21                      | BSU 08/25/2010             | Approved          | Valid                 | 10.00 USD      | <select action=""></select>                                                         | ~ 60    |          |                       |     |
| 0000015749                                                                                                    | Color printer for Joe R.        | BSU 08/25/2010             | Approved          | Prov Valid            | 499.00 USD     | Select Action>                                                                      | 👻 Go    |          |                       |     |
|                                                                                                    |                                 |                            |                   |                       |                |                                                                                     |         |          |                       |     |
| 0000015748                                                                                                    | Color Initiet for Joe Ro        | BSU 08/24/2010             | Approved          | Valid                 | 499.00 USD     | <select action=""></select>                                                         | ✓ Go    | 2.00     |                       |     |

The Manage Requisitions page provides a place to search for requisitions that match specific criteria. When it is first displayed, by default it will list the requisitions that are in any status except complete that were created in the last seven days.

If the requisition you want to budget check does not appear, you can search for requisitions by entering data in any of the fields found in the *Search Requisition* section. These fields include the following:

| Business Unit    | Defaults to <b>BSU</b> , the only valid entry.                                                                             |
|------------------|----------------------------------------------------------------------------------------------------|
| Requisition Name | The description you assigned when you created the requisition.                                                             |
| Requisition ID   | The ID number assigned by the system.                                                                                      |
| Request Status   | The default status is <i>All But Complete</i> .<br>There are many other options you can<br>select from the drop-down list. |
| Budget Status    | The budget status of the requisition(s) you want to see.                                                                   |

| Date From  | The first requisition date to include in the search.                                                        |
|------------|----------------------------------------------------------------------------------------------------|
| Date To    | The last requisition date to include in the search.                                                         |
| Requester  | The requester who submitted the requisition.                                                                |
| Entered by | The person who entered the requisition if not the Approved Requestor.                                       |
| PO ID      | The PO identifier assigned by the system, if the requisition has already been turned into a purchase order. |

After you enter the criteria for your search, click the **Search** button. The requisitions that match the criteria will appear in the list at the bottom of the page.

#### **Navigation**

- eProcurement
- Manage
   Requisitions
- Enter search criteria
- Click Search

| - 7                                                    | ATT THE R. P. LEWIS CO., LANSING MICH.                                                                             | Juisidons                                                                                                    |                                                                       |                                                                                                    |                                                                                                    |                                                                           |                                                                               |                                                                                                    |                  |                            |  |  |
|--------------------------------------------------------|----------------------------------------------------------------------------------------------------|----------------------------------------------------------------------------------------------------|-----------------------------------------------------------------------|----------------------------------------------------------------------------------------------------|----------------------------------------------------------------------------------------------------|---------------------------------------------------------------------------|-------------------------------------------------------------------------------|----------------------------------------------------------------------------------------------------|------------------|----------------------------|--|--|
| To                                                     | locate requisitin                                                                                                  | ons, edit the criteria below r                                                                                                    | and dick the S                                                        | earch tutton.                                                                                        |                                                                                                    |                                                                           |                                                                               |                                                                                                    |                  |                            |  |  |
| Bur                                                    | siness Unit:                                                                                                    | <b>BSU</b>                                                                                                    | Requisitio                                                            | n Name:                                                                                              |                                                                                                    |                                                                           |                                                                               | 9,                                                                                                    |                  |                            |  |  |
| Requisition ID:<br>Date From: 08/20/2010<br>Requester: |                                                                                                    | · · · · · · · · · · · · · · · · · · ·                                                                                                    | Request Status:<br>Date To:<br>Entered By:                            |                                                                                                    | All but Complete                                                                                     | ~                                                                         | Budget Status:                                                                |                                                                                                    |                  | *                          |  |  |
|                                                        |                                                                                                    | 08/23/2010                                                                                                    |                                                                       |                                                                                                    | 08/27/2010                                                                                           | B                                                                         |                                                                               |                                                                                                    |                  |                            |  |  |
|                                                        |                                                                                                    |                                                                                                    |                                                                       |                                                                                                    |                                                                                                    | 9                                                                         | PO ID:                                                                        |                                                                                                    |                  | 9                          |  |  |
|                                                        | Search                                                                                                    | Clear                                                                                                    |                                                                       |                                                                                                    |                                                                                                    |                                                                           |                                                                               |                                                                                                    |                  |                            |  |  |
|                                                        | axtillions<br>dew the lifespan<br>idit or perform a                                                                | 1 and line items for a requisi<br>nother action on a requisiti                                                                                                    | illion, click the<br>on, make a se                                    | Expand triangle<br>election from the                                                                 | e icon:<br>• Action dropdown list                                                                    | P<br>and click Go.                                                        |                                                                               |                                                                                                    |                  |                            |  |  |
|                                                        | puisitions<br>devithe lifespan<br>edit or perform a<br>Reg (0                                                      | 1 and line items for a requisi<br>inother action on a requisiti<br>Reculation Name                                                                                                    | ilion, click the<br>on, make a se<br>Bu                               | Expand triangle<br>election from the<br>Date                                                         | e icon<br>e Action dropdown list<br>Status                                                           | P<br>and click Go.                                                        | Total                                                                         |                                                                                                    |                  |                            |  |  |
|                                                        | exisitions<br>dew the lifespan<br>edit or perform a<br><u>Reg.10</u><br>0000015753                                 | and line items for a requision<br>inother action on a requisiti<br>Requisition Name<br>Ext HD for CTRLR laptops                                                                                                    | ilion, dick the<br>on, make a se<br>OU<br>i BSU                       | Expand triangle<br>election from the<br>Date<br>08/25/2010                                           | e icon:<br>e Action dropdown list<br>Statux<br>Pending                                               | P<br>and click Go.<br>Buckett<br>Not ChKd                                 | Total<br>917.93 USD                                                           | <select action=""></select>                                                                                                 | v                | Go                         |  |  |
|                                                        | dev the lifespan<br>edit or perform a<br>Rog t0<br>0000015753<br>0000015752                                        | n and line items for a requisition of the second second se | illion, dick the<br>on, make a se<br>(U)<br>S BSU<br>BSU              | Expand triangle<br>election from the<br>Date<br>08/25/2010<br>08/25/2010                             | e icon:<br>e Action dropdown list<br>Schur<br>Pending<br>Pending                                     | and click Go.<br>Bootost<br>Not Chird<br>Not Chird                        | Tetal<br>917.93 USD<br>1,199.00 USD                                           | <select action=""></select>                                                                                                 | × ×              | Go<br>Go                   |  |  |
|                                                        | patsitions<br>dew the lifespar<br>adit or perform a<br><u>Reg.10</u><br>0000015753<br>0000015752                   | n and line items for a requisition of the second strength of the second strength of the sec | allion, dick the<br>on, make a se<br>Out<br>BSU<br>BSU<br>BSU         | Expand triangle<br>election from the<br>Date<br>08/25/2010<br>08/25/2010<br>08/25/2010               | e icon:<br>e Action dropdown list<br><u>Straw</u><br>Pending<br>Pending<br>Pending                   | P<br>and click Go.<br>Not Child<br>Not Child<br>Not Child                 | Tetal<br>917.93 USD<br>1,199.00 USD<br>4,243.00 USD                           | <select action=""><br/><select action=""></select></select>                                                                 | × ×              | Go<br>Go<br>Go             |  |  |
|                                                        | 2010/00/15<br>dew the lifespar<br>adit or perform a<br>Reg.10<br>0000015753<br>0000015751<br>0000015750            | nand line items for a requisit<br>another action on a requisit<br>Record scional record<br>Exit HD for CTRLR laptopt<br>New computer for Janet<br>Replacement Printers fo.<br>TEST WF - 21                                                                                                    | itton, dick the<br>on, make a se<br>(b)<br>BSU<br>BSU<br>BSU          | Expand triangle<br>lection from the<br>Date<br>08/25/2010<br>08/25/2010<br>08/25/2010                | e icon:<br>e Action dropdown list<br><u>Stehen</u><br>Pending<br>Pending<br>Pending<br>Approved      | Pand click Go.<br>Postort<br>Not Child<br>Not Child<br>Not Child<br>Valid | 7044<br>917.93 USD<br>1,199.00 USD<br>4,243.00 USD<br>10.00 USD               | <select action=""><br/><select action=""><br/><select action=""><br/><select action=""></select></select></select></select> | 2<br>2<br>2<br>2 | Go<br>Go<br>Go<br>Go       |  |  |
|                                                        | 2350000<br>dew the lifespar<br>edit or perform a<br>Res.10<br>0000015753<br>0000015751<br>0000015750<br>0000015750 | n and line items for a require<br>norther action on a requiret<br>Received the new second second second<br>Ext HD for CTRLR laptopt<br>New computer for Janet<br>Replacement Printers fo<br>TEST WF-21<br>Color printer for Joe R.                                                                                                    | altion, dick the<br>ion, make a si<br>iou<br>BSU<br>BSU<br>BSU<br>BSU | Expand triangle<br>election from the<br>Date<br>08/25/2010<br>08/25/2010<br>08/25/2010<br>08/25/2010 | e icon:<br>e Action dropdown list<br>strenn<br>Pending<br>Pending<br>Pending<br>Approved<br>Approved | and click Go.<br>Rocket<br>Not Chird<br>Not Chird<br>Valid<br>Prov Valid  | Teld<br>917.93 USD<br>1,199.00 USD<br>4,243.00 USD<br>10.00 USD<br>499.00 USD | <pre>     Select Action&gt;     Select Action&gt;     Gelect Action&gt;     Gelect Action&gt;     Select Action&gt; </pre>  | 2 2 2            | Go<br>Go<br>Go<br>Go<br>Go |  |  |

A drop-down box appears on each line with actions that you can perform for each requisition. These actions include the following:

- Cancel Requisition
- Check Budget
- Copy Requisition
- Edit Requisition
- Pre-Check Budget
- View Approvals

To budget check your requisition from this page, select the **Check Budget** action and click **Go**.

#### Navigation

- eProcurement
- Manage
   Requisitions
- Select Check
   Budget action
- Click Go

| The second |                 | DCI I                        | and originitie pr | earch obion.    |                   |                      |                 |                                                                                |     | 0  |  |  |
|------------|-----------------|------------------------------|-------------------|-----------------|-------------------|----------------------|-----------------|--------------------------------------------------------------------------------|-----|----|--|--|
| Busin      | ness Unit:      | 830                          | Requisition       | n Name:         | All but Come      | niete 🐱              | Burlmat Status  |                                                                                |     | ~  |  |  |
| Date       | From:           | 08/23/2010                   | B Date To:        | aus.            | 08/27/2010        | 8                    | budget buddet   | 1                                                                              |     |    |  |  |
| Requester: |                 |                              | 🔍 Entered By:     |                 |                   | 9.                   | PO ID:          |                                                                                |     | 2  |  |  |
|            | Search          | Clear                        |                   |                 |                   |                      |                 |                                                                                |     |    |  |  |
| Requ       | initions        |                              |                   |                 |                   |                      |                 |                                                                                |     |    |  |  |
| To vie     | ew the lifespar | and line items for a requir  | ition, dick the   | Expand triangl  | e icon:           | transfer a sector.   | P               |                                                                                |     |    |  |  |
| To ed      | at or perform a | inother action on a requisit | ion, make a se    | lection from th | e Action dropdowr | n list and click Go. | Telei           |                                                                                |     |    |  |  |
| Pare       | 0000015753      | Ext HD for CTRLR lapton      | RSU               | 08/25/2010      | Approved          | Not Chicd            | 917.93 USD      | <select +<="" action="" td=""><td>~</td><td>Go</td><td></td><td></td></select> | ~   | Go |  |  |
| P. (       | 0000015752      | New computer for Janet       | BSU               | 08/25/2010      | Approved          | Valid                | 1.199.00 USD    | <select action=""></select>                                                    | v   | Go |  |  |
| 1          | 0000015751      | Replacement Printers to      | BSU               | 08/25/2010      | Pending           | Not Chkid            | 4.243.00 USD    | <select action=""></select>                                                    | ~   | Go |  |  |
| P (        | 0000015750      | TEST WF-21                   | BSU               | 08/25/2010      | Approved          | Valid                | 10.00 USD       | <select action=""></select>                                                    | ~   | Go |  |  |
| P . 5      | 0000015749      | Color printer for Joe R      | BSU               | 08/25/2010      | Approved          | Prov Valid           | 499.00 USD      | Select Action>                                                                 | *   | Go |  |  |
| 1.         | 0000015748      | Color initiet for Joe Ro     | BSU               | 08/24/2010      | Approved          | Valid                | 499.00 USD      | <select action=""></select>                                                    | *   | Go |  |  |
|            |                 |                              |                   |                 |                   |                      |                 |                                                                                |     |    |  |  |
|            |                 |                              |                   |                 |                   |                      |                 |                                                                                |     |    |  |  |
| Crowle     | le New Requis   | ition Review (               | Change Reque      | 2               | Review Change     | e Tracking           | Manage Receipts | Requisition Rep                                                                | 0.0 |    |  |  |

If your requisition meets all requirements successfully the system will display *Valid* in the *Budget* field.

If your requisition does not meet the requirements successfully, the system will display **Error** in the *Budget* field. [Refer to Chapter 8 for Budget Inquiries.]